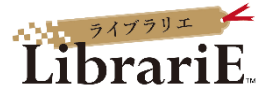

# 電子図書館LibrariE 使い方ガイド

### 1 電子図書館サービスLibrariE(ライブラリエ)とは

LibrariEは「いつでも」「どこでも」利用できる電子図書館サービスです。 スマートフォン、タブレット、PCなどご自身の端末で自由に利用できます。

インターネットに接続された環境で、電子図書館にアクセスし、簡単な操作で 貸出、試し読み、予約をすることができます。

ぜひ、電子図書館を積極的に使ってみてください。

2 電子図書館システムにログインする https://web.d-library.jp/josai/

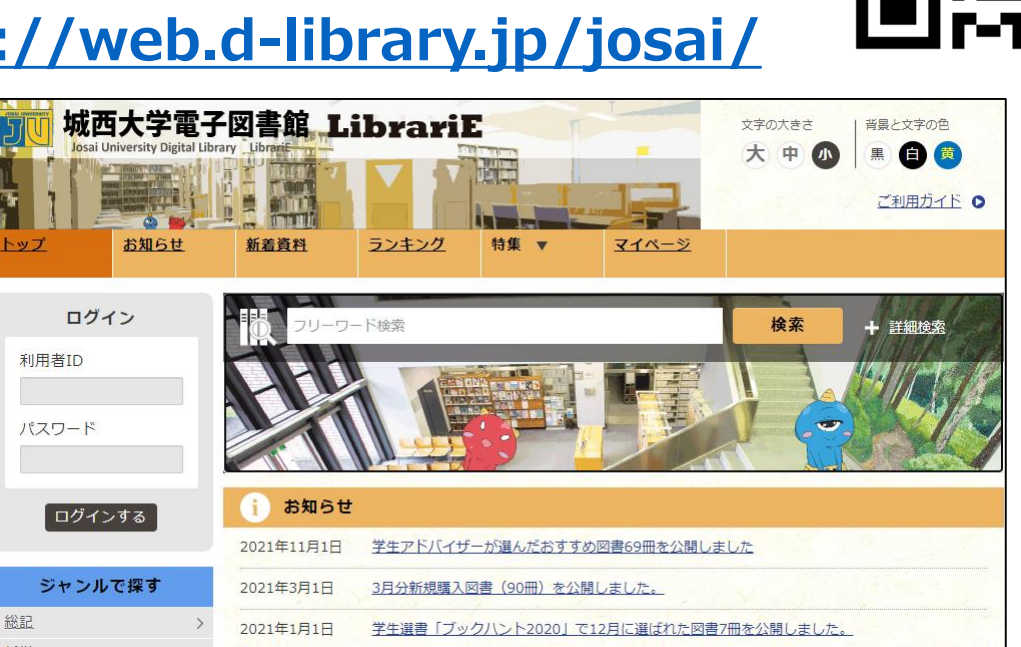

WebClassのIDとパスワードを入力して「ログインする」ボタンを押してログインします。

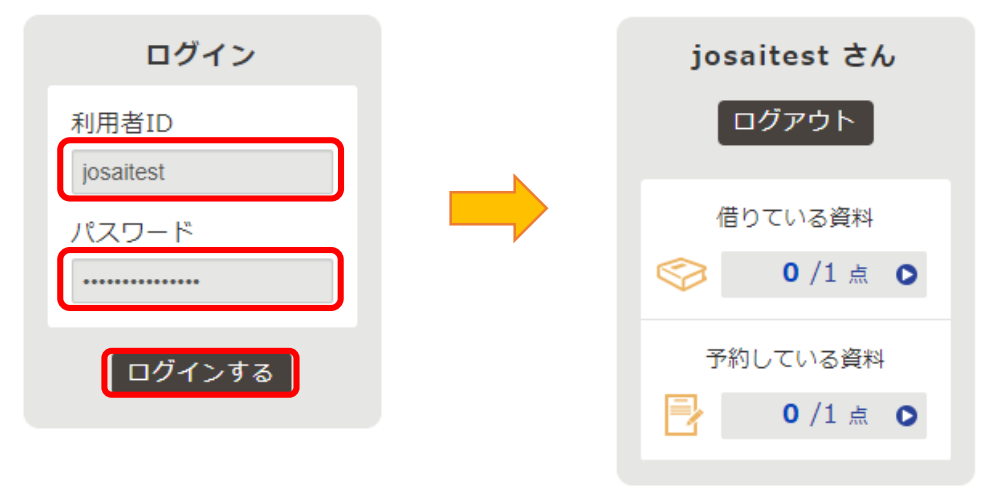

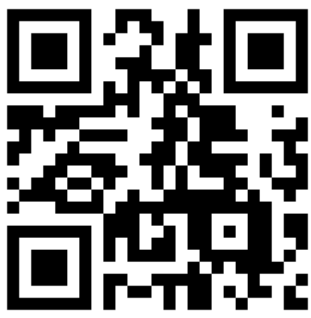

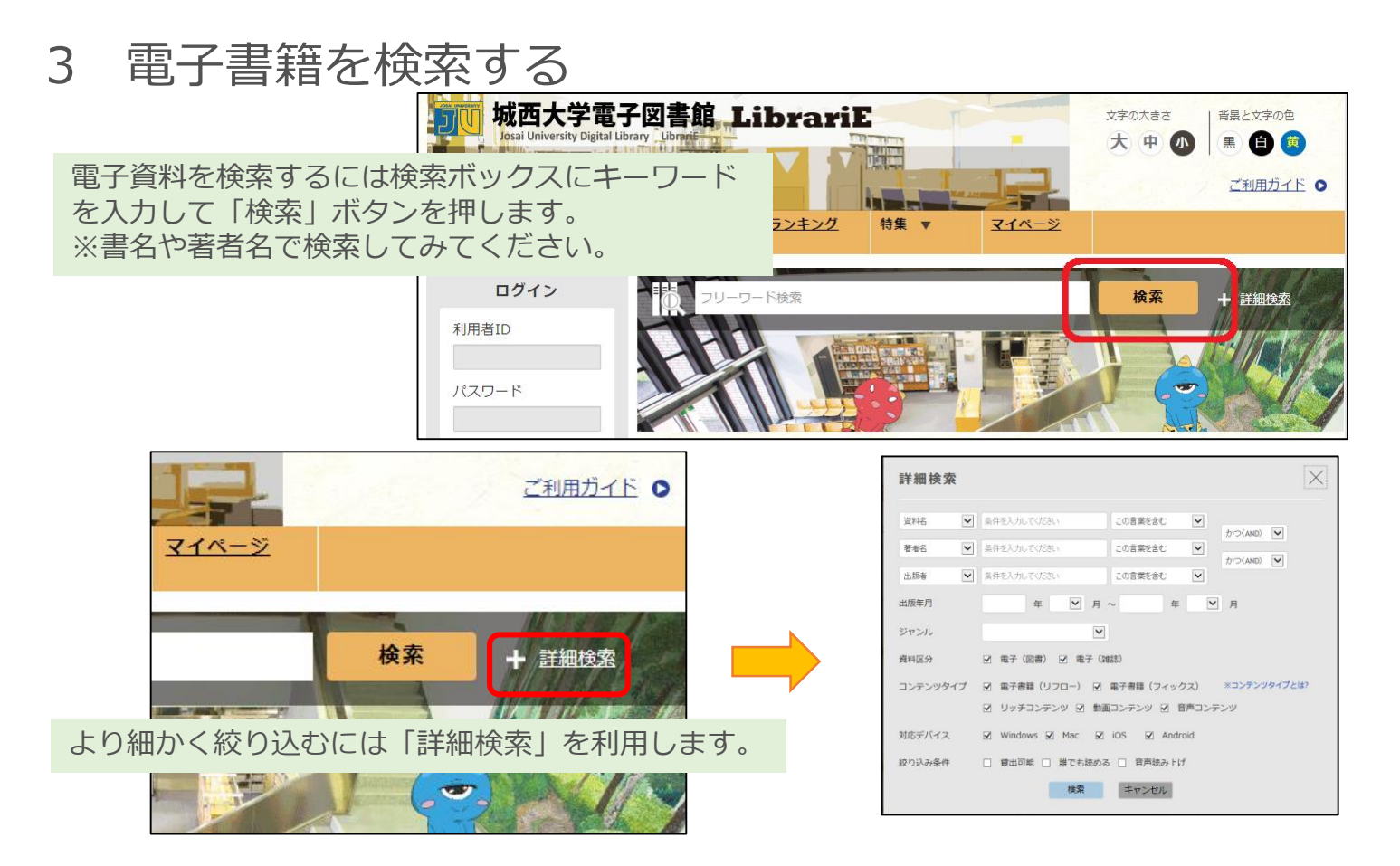

「特集」や「ジャンル」から読みたい本を選ぶこともできます。

| 【特集】                       |                  |                          |         |         | 【ジャンル】   |   |
|----------------------------|------------------|--------------------------|---------|---------|----------|---|
| 文芸                         |                  |                          |         |         | ジャンルで探す  | ţ |
| 乾くるみ                       | 局に単け             | 武士道シークス                  | 武士道     | 武士道     | 総記       | > |
| ALULUDI -                  | い合う              | $= - \dot{\mathbf{z}} >$ | -1-2-   | 71-12   | 哲学       | > |
| THE LOVERSI                |                  | ····                     | - (\$   |         | 歴史       | > |
| <u>イニシエーショ</u><br>ン・ラブ (文奏 | 烏に単は似合わない。(八限島を) | 武士道シックス<br>ティーン (文奏      | 武士道セブンテ | 武士道エイティ | 社会科学     | > |
| 乾 くるみ 著                    | 阿部 智里 著          | 誉田 哲也 著                  | 誉田 哲也 著 | 誉田 哲也 著 | 自然科学     | > |
| 借りる 🧇                      | 借りる 🧇            | 借りる 🧇                    | 借りる 🧇   | 借りる 🧇   | 技術・工学・工業 | > |
| 試し読み 👘                     | 試し読み 👘           | 試し読み 👘                   | 試し読み 👘  | 試し読み 👘  | 産業       | > |

4 電子資料を借りて読む

読みたい電子資料の「借りる」ボタンを押します。

貸出完了画面が表示されますので、すぐに読む場合 は「今すぐ読む」ボタンを押します。 画面で矢印の出る方向で読み進めてください。 ブラウザのウィンドウを閉じれば、終了となります。

※次回閲覧時は、続きから表示されます。

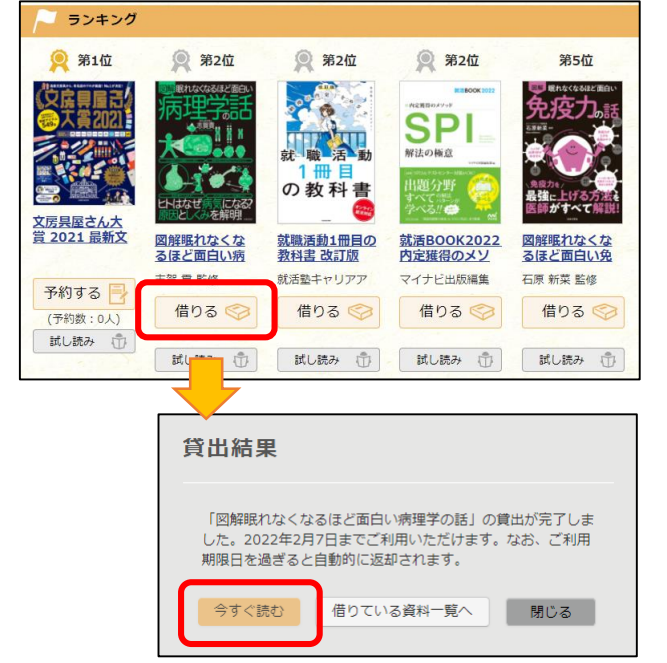

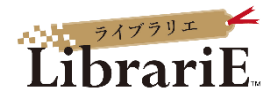

#### 5 電子資料を返却する・貸出延長する

| 電子資料は貸出期限が終了すると自動的に返<br>却されます。<br>貸出期限以前に返却する場合は                       | ьул аластика<br>Бласт  | 新着資料 ランキング 特集 マ マイベージ                                     |
|------------------------------------------------------------------------|------------------------|-----------------------------------------------------------|
| 「マイページ」に移動して「返す」ボタンを<br>押します。                                          | josaiadmin さん<br>ログアウト | <ul> <li>         ・・・・・・・・・・・・・・・・・・・・・・・・・・・・・</li></ul> |
|                                                                        | 借りている資料                |                                                           |
| <ul> <li>借りている資料 1/5点</li> <li>あと4点借りることができます。</li> </ul>              |                        |                                                           |
| <u>図解眠れなくなるほど面白い病理学の話</u> 志賀 貢 監修     ご利用期限日: 2022年2月7日     読む      読む | 返す 延長                  |                                                           |

「延長」ボタンを押すことで貸出延長も可能です。 ※予約の方がいない時一回のみ延長が可能です。

| ▶ 借りてい  | <mark>る資料 1</mark> /5点                             | 18 16 11 |    | and the |
|---------|----------------------------------------------------|----------|----|---------|
| あと4点借りる | らことができます。                                          |          |    |         |
| 病理学話    | 図解眠れなくなるほど面白い病理学の話<br>志賀 貢 監修<br>ご利用期限日: 2022年2月7日 |          |    |         |
| 日本は世になる | 読む 烫                                               |          | 返す | 延長      |

## 6 電子資料を試し読みする

資料が貸出中の場合、試し読みすることができます。始めから全体の10%程度試し読みができます。

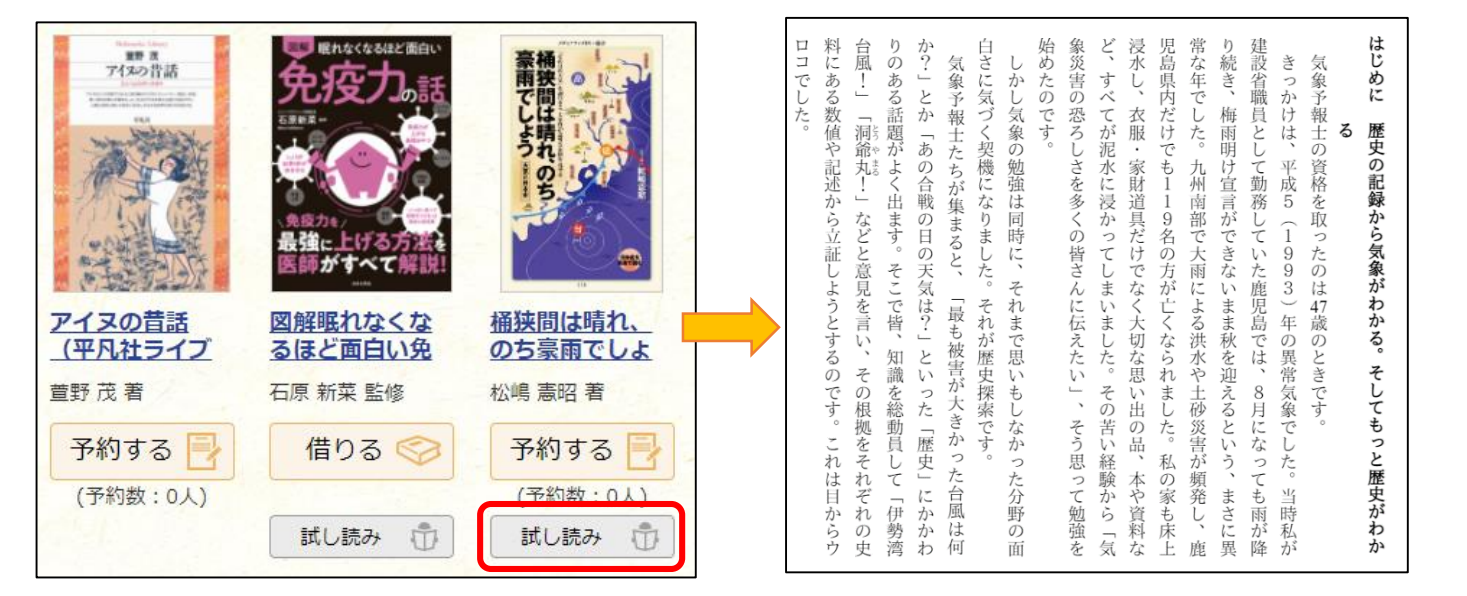

## 7 貸出中の電子資料を予約する

資料が貸出中の場合、予約をすることができます。

| The set of a set of a set of | <b>免疫力</b> 話                         | 豪雨でしは晴れ                   |                                                          |
|----------------------------------------------------------------------------------------------------|--------------------------------------|---------------------------|----------------------------------------------------------|
|                                                                                                    | (<br>東京力を)<br>最強に上げる方法を<br>医師がすべて解説! |                           | 予約結果                                                     |
| <u>アイヌの昔話</u><br>(平凡社ライブ                                                                                                    | 図解眠れなくな<br>るほど面白い免                   | <u>桶狭間は晴れ、</u><br>のち豪雨でしょ | 「桶狭間は晴れ、のち豪雨でしょう 電子書籍版 (メディアファクトリー新書) 天気と日本史」の予約が完了しました。 |
| 萱野 茂 著                                                                                                    | 石原 新菜 監修                             | 松嶋 憲昭 著                   | 資料の有効期限などの関係で、予約いただいても貢出できない<br>可能性があります。ご了承ください。        |
| 予約する<br>(予約数:0人)                                                                                                    | 借りる 🧇                                | 予約する 📑                    | 予約している資料一覧へ 閉じる                                          |
|                                                                                                    | 試し読み ①                               | 試し読み 👘                    |                                                          |

予約している資料が利用できるようになるとトップ画面にメッセージが表示され、 取り置き期間中に貸出を受けることができます。

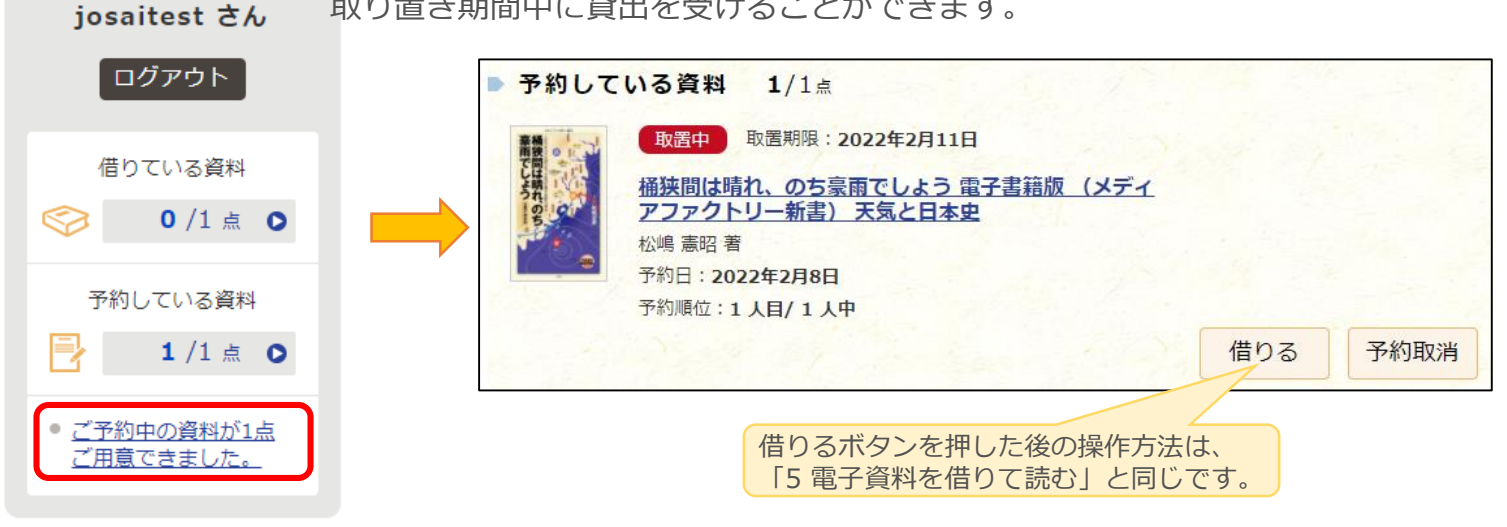

#### 8 ビューワ設定を変更する

閲覧中に画面左上をクリックすると設定変更画面が表示され、設定を変更することができます。

(文字サイズ最大化および色反転の例)

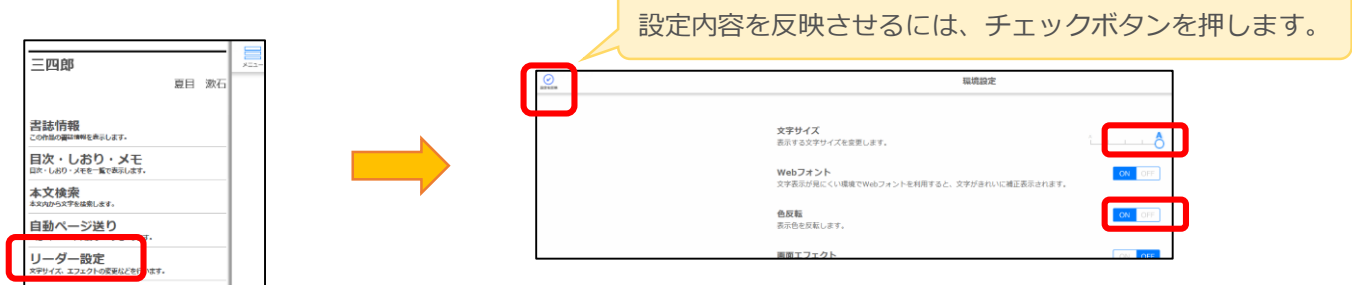

※設定を元に戻す際は、上記手順を再度おこなって、再設定ください。